# eCivis Grants Network

# **Reviewer Manual**

## Contents

| Setting up your account      | 2 |
|------------------------------|---|
| Navigating your applications | 3 |
| Scoring an application       | 5 |
| Frequently Asked Questions   | 7 |

## Setting up your account

The grant program administrator will provide you with a link to the reviewer portal when it is time to begin reviewing applications assigned to you.

Example: <u>https://webportalapp.com/portal/applications\_example</u>

1. After clicking on the link, enter your email address and select *Continue*:

| Email                                                                                  |                                                                                                    |
|----------------------------------------------------------------------------------------|----------------------------------------------------------------------------------------------------|
| swilliams@ecivis.com                                                                   |                                                                                                    |
| Continue                                                                               | Already have a confirmation code?                                                                            |
| Velcome!                                                                               |                                                                                                    |
| o get this process started, new and retu                                               | rning users please enter your email address below.                                                           |
| mail<br>ryanmbaird@gmail.com                                                           |                                                                                                    |
| You will receive a confirmation email short<br>choose a password, create an account ar | tly with a confirmation code which will allow you to<br>nd log in. Please check and confirm or Resend Email. |

2. A confirmation email will be sent to your email address. Once received, select the link in the email. You will be directed to a web page where you can enter a password:

Hello! Let's Confirm Your Account...

| You've been invited to jo | in a Review Portal. Please use the link below to complete the confirmation process. |
|---------------------------|-------------------------------------------------------------------------------------|
| Confirm Your En           | nail To Get Started                                                                 |
|                           | 27                                                                                  |
| Your account informat     | ion:                                                                                |
| Account                   | ryanmbaird@gmail.com                                                                |
| Confirmation Code         | 8dcc0081                                                                            |

#### 3. Enter a password and select Continue:

#### Sign Up

Choose a password below. Once your account is created you will be logged into the portal.

| Password                                       |  |
|------------------------------------------------|--|
| •••••••                                        |  |
| rour password should be at least 8 characters. |  |
| Confirm Password                               |  |
| ******                                         |  |

## Navigating your applications

Once you have setup your account and logged in, you will see all applications assigned to you for review:

- Blue: applications that you have not yet started to review
- Yellow: applications that you have started to review but not yet submitted
- Green: applications where the review has been submitted
- 1. To review an application, click on the colored box next to the application title:

| Howard Basin Cleanup                      | Done     |
|-------------------------------------------|----------|
| Riverside Park Remodel                    | Review   |
| Standley Creek Sediment Reduction Project | Review   |
| Underground Storage Tank Program          | Review   |
| Water Purification                        | Continue |

2. On this page you can review all of the content submitted by the applicant. To view the forms submitted select the drop-down menu in the top left corner of the project.

Standard forms include:

- **Profile**: contains basic organizational and key personnel information
- Application: contains the primary narratives and applicable attachments
- **Budget**: contains the amount requested and narrative justification for each category

Listings > Standley Creek Sediment Reduction Project

| Viewing Form: | Profile - < >                      |    |                |        | + Feed  | lback  |
|---------------|------------------------------------|----|----------------|--------|---------|--------|
| Profile       | Profile<br>Applications<br>Budgets |    |                |        |         |        |
| Ø Forn        | n Attachments 👻                    | _  |                |        | 🖨 Print | )<br>^ |
|               |                                    | Ap | plicant Inform | nation |         |        |
| Tell us       | about you.                         |    |                |        |         |        |
| First         | name                               |    |                |        |         |        |

3. If any attachments have been included on one of the forms, they will be available in the *Form Attachments* drop down:

| Form Attach  | ments -                                                                                                    | ≜ Pi        |
|--------------|----------------------------------------------------------------------------------------------------|-------------|
| Letters of a |                                                                                                    | Download PE |
| ↔ 4          | ● 1239 X 4 1 / 7 ▶ I▶ ₽ ₽                                                                                                    |             |
|              | U.S. Department of Justice<br>Office of Justice Programs<br>810 7th Street, NW<br>Washington, DC 20531                                                                                                    |             |
|              | KE: Commitment to the City of Aurora's Byrne Criminal Justice Innovations Project<br>To Whom It May Concern,                                                                                                    |             |
|              | I am writing to express support of the application the City of Aurora, Colorado, is submitting t<br>the Byrne Criminal Justice Innovation Program to fund a three-year planning and<br>implementation project called the Colfax Corridor Revitalization through Drug-Market | to          |

## Scoring an application

1. When you are ready to score an application, select the *Feedback* button on the top right side of the page:

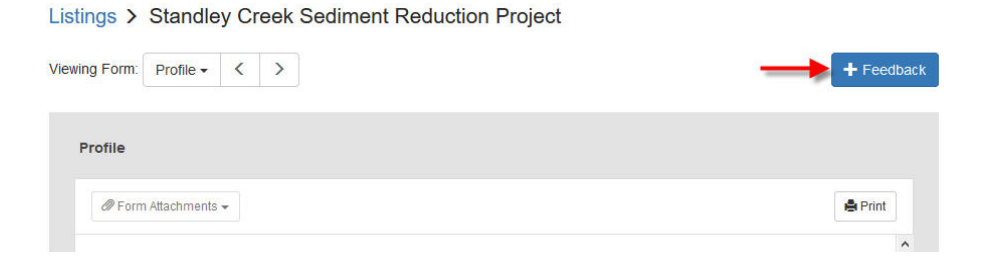

- 2. There are several qualifying questions to complete to ensure there is no conflict of interest when scoring this application.
  - a. Have you uploaded your conflict of interest form?

| Fee                                | dback            |
|------------------------------------|------------------|
| Have you uploaded your conflict of | interest form? * |
| Yes                                | ~                |
| Yes                                |                  |
| No                                 |                  |

If you have already uploaded the form, select Yes. If you have not uploaded the form, select *No* and upload the form.

b. Is there a conflict of interest on this review?

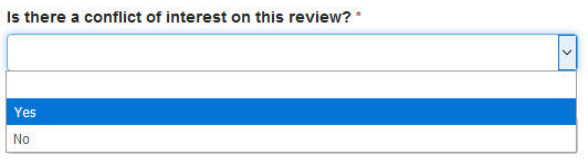

If a conflict of interest *does not* exist, select *No* and you can proceed to scoring criteria. If a conflict *does* exist, select *Yes* and proceed to the next question.

c. Can you still objectively perform this review?

| Yes            | • |
|----------------|---|
| ustification * |   |
|                |   |
|                |   |
|                |   |
|                |   |

If the conflict of interest does not impair your ability to objectively review the application, select Yes, provide a justification, and proceed to the scoring criteria. If you cannot objectively review the application, select *No* and select *Save Draft*.

3. After completing the conflict of interest section, you can begin scoring each individual category. For each category, you can enter a numerical score and narrative justification.

The scoring range is specific to each program. Refer to the help text or reviewer guidance document provided by your program administrator for program-specific scoring criteria:

| 0        |  |
|----------|--|
| Comments |  |
|          |  |
|          |  |
|          |  |
|          |  |

4. Once all scoring is completed, select *Save Draft* at the bottom of the feedback form and submit at a later time or select *Submit* to finalize your score for this application:

| otal Score |                         | Ì |
|------------|-------------------------|---|
|            | Close Save Draft Submit | ~ |

## **Frequently Asked Questions**

### What if I forgot my password?

Select the review portal link provided to you by the Program Manger. Enter your email address, and on the following page select the link *Having trouble logging in?* You can then reenter your email to receive a new password link:

| Email<br>rbaird@ecivis.com |                            |
|----------------------------|----------------------------|
| Password                   |                            |
|                            |                            |
| Log In                     | Having trouble logging in? |

### What if I need to change the score on an application?

Contact your program administrator and indicate the application that needs to be adjusted. They can put the review back into *Draft* status allowing you to make adjustments and resubmit.

#### What if I incorrectly indicated a conflict of interest?

Contact your program administrator and indicate the mistake. They can put the review back into *Draft* status, allowing you to correct and re-submit.